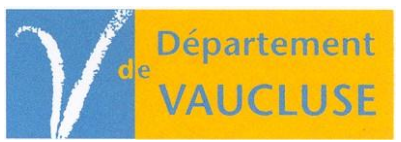

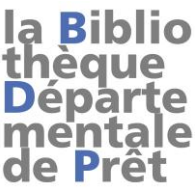

## Récupération de lots de notices B.N.F. avec MOCCAM

Site : http://www.moccam-en-ligne.fr

1. Au premier accès, sélectionnez dans le menu à gauche «**Mon compte / paramètres**» et enregistrez la page dans vos favoris (si vous devez y revenir) et nommez-la de manière explicite (identifiants MoCCAM par ex.)

2. Créez votre propre compte en cliquant sur «*Je ne suis pas encore inscrit, et je désire le faire*» (choisissez des identifiants simples et n'oubliez pas de les noter). Sinon identifiez-vous.

3. Pour rechercher des notices, sélectionnez dans le menu à gauche «**Rechercher / lot d'ISBN**». Le seul critère à modifier pour avoir des notices BNF est : «**Qualité minimale des notices attendues**». Choisir «**Notices BNF complètes (10**)».

4. Saisir les ISBN dans le cadre «Saisissez les identifiants (ISBN, EAN)» et validez votre saisie avec le bouton vert situé en dessous de ce cadre. Si vous avez un fichier «bloc-notes» d'ISBN, faites un « copier-coller » du contenu dans cette fenêtre.

5. Dans la fenêtre suivante, MoCCAM vous affiche ce qu'il a trouvé : cliquez sur **«Afficher le panier**», la liste des notices trouvées s'affiche en dessous de quelques cadres à menu déroulant. Si vous ne souhaitez pas exporter toutes les notices, cochez celles qui vous intéressent. A ce stade, vous avez le choix entre exporter les notices et les mettre dans un panier pour continuer votre recherche.

6. L'export se fait en sélectionnant l'option «*Unimare ISO*» dans le cadre «**exporter au format**» et en validant avec le bouton vert à droite de ce cadre. Toutes les notices (ou seulement les notices sélectionnées) seront exportées. Dans ce cas-là, il ne reste plus qu'a «**enregistrer la cible sous**» en faisant un clic droit sur la phrase en brun «*ici avec le bouton droit de la souris*». Une fenêtre de téléchargement s'ouvre qui vous propose d'enregistrer le panier sur votre disque dur. Choisissez un dossier de destination et enregistrez.

7. Si vous désirer continuer votre recherche pour compéter votre panier :

- cocher les notices désirées, si vous ne cochez rien, toutes les notices seront sélectionnées
- choisir l'option «notices cochées» / «copier dans le panier»
- sélectionner un panier dans le menu déroulant (panier existant numéroté ou nouveau panier)
- valider (bouton vert). MoCCAM vous donne un n° de panier (à noter). Cliquer sur **OK**
- retour à la page précédente et reprendre au point 3.

8. Pour exporter définitivement votre panier, sélectionnez dans le menu à gauche **«Mon compte / mes paniers»** et cliquez sur le n° de panier à exporter -> retour au point 6.